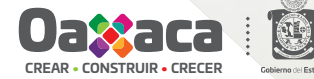

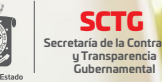

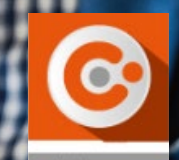

e-declara**oaxaca** 

# **GUÍA RÁPIDA** P A R A P R E S E N T A R **TUDECLARACIÓN** de Situación Patrimonial y DE POSIBLE CONFLICTO DE INTERÉS

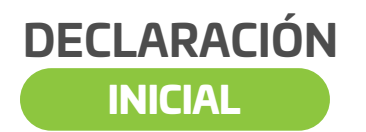

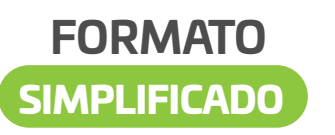

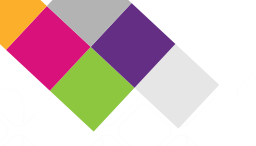

# ¿DÓNDE DEBO INGRESAR PARA REALIZAR MI DECLARACIÓN PATRIMONIAL?

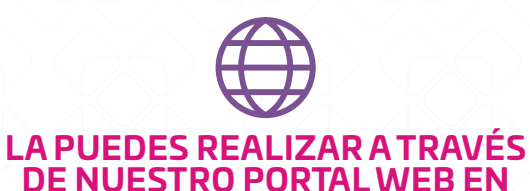

# https://dp.contraloria.oaxaca.gob.mx/e-declaraoaxaca/public/

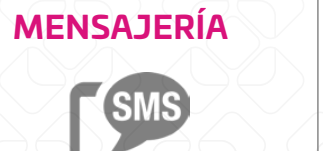

ENVÍA TUS MENSAJES DE TEXTO CON TUS DUDAS AL

951-431-4648

## WHATS APP

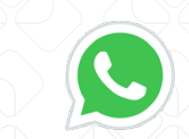

DESPEJATUS DUDAS A TRAVÉS DE LA APLICACIÓN

951-611-6047

#### СНАТВОТ

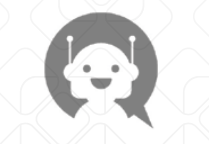

**RECIBE AYUDA DEL CHATBOT** 

**DESDE NUESTRO PORTAL** 

https://dp.contraloria.oaxaca.gob.mx /e-declaraoaxaca/public/index.php CENTRO DE ATENCIÓN TELEFÓNICA

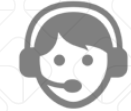

LLAMA A NUESTRO CENTRO DE ATENCIÓN TELEFÓNICA PARA RECIBIR ASESORÍA

951-625-0505

# 1 Registro

Ingresa a https://dp.contraloria.oaxaca.gob.mx/e-declaraoaxaca/public/index.php e inicia tu registro.

|                    | SECTOR Interviewers<br>Geweinsen States<br>Geweinneren<br>Geweinneren<br>Gewei |                                      | Iniciar Sesión Regístrate |
|--------------------|----------------------------------------------------------------------------------------------------|--------------------------------------|---------------------------|
| Inicio Registrarse | Información Normatividad Declaraciones Públicas                                                                                                    | Preguntas Frecuentes                 | ~ 🖹                       |
|                    | CURP: *                                                                                                    | NOMBRE(S): *                         |                           |
|                    | RIMJ830921HOCSDV03                                                                                                    | JOAQUIN                              |                           |
|                    | PRIMER APELLIDO: *                                                                                                    | SEGUNDO APELLIDO: *                  |                           |
|                    | REYES                                                                                                    | MENDOZA                              |                           |
|                    | CONTRASEÑA: * Máximo 30 caracteres                                                                                                    | REPETIR CONTRASEÑA: *                |                           |
|                    |                                                                                                    |                                      |                           |
|                    | Evitar: { } [ ] ( ) / \ ' + " ` ~ , ; : . < >                                                                                                    |                                      |                           |
|                    | NACIONALIDAD: *                                                                                                    | CORREO ELECTRÓNICO PERSONAL: *       |                           |
|                    | MEXICANA ~                                                                                                    | jrm0083@gmail.com                    |                           |
|                    | RESUELVE LA SIGUIENTE OPERACIÓN: 17 + 93                                                                                                    |                                      |                           |
|                    | 110                                                                                                    |                                      |                           |
|                    | * Campos obligatorios.                                                                                                    | Para consultar la CURP, ingresa aquí |                           |
|                    | PEGIS                                                                                                    | TRAPSE                               |                           |
|                    | RE013                                                                                                    |                                      |                           |

# Inicia sesión

Tras haber recibido un correo electrónico de confirmación, podrás iniciar sesión con tu CURP y la contraseña que asignaste.

| CREAR • CONSTRUIR • CRI | ER doterno del Estado<br>de doterno del Estado<br>2016-2022 |              |                                                                                                    | Iniciar Sesión                                                                                                    | Registrate                                                                                      | CUR                                                  | ). <b>*</b>                                                                                                    |
|-------------------------|-------------------------------------------------------------|--------------|----------------------------------------------------------------------------------------------------|----------------------------------------------------------------------------------------------------|-------------------------------------------------------------------------------------------------|------------------------------------------------------|----------------------------------------------------------------------------------------------------|
| Inicio Regist           | arse Información                                            | Normatividad | Declaraciones Púb<br>Decrvidor P<br>MAYO debes presentar (<br>ial, realizalo en tiempo y<br>En mayo<br>Recuerda qu | CURP: *<br>RIMJ83093<br>Contraseña/C<br>Acceso: *<br>• Accepto Términos y Co<br>• Campos obligatorio<br>Recuperar contraseñ<br>Para consultar la CUF | 21HOCSDVO:<br>Clave de<br>ondiciones(Ver). *<br>Is.<br>Ia/Clave de Acceso.<br>RP, ingresa aquí. | CURI<br>Contr<br>Acce<br>• Camp<br>Recupe<br>Para co | a terminos y Condiciones (Ver). *<br>as obligatorios.<br>rar contraseña/Clave de Acceso.<br>sultar la CURP, ingresa aquí.<br>Ingresar |
|                         |                                                             |              |                                                                                                    | Ing                                                                                                    | resar                                                                                           |                                                      |                                                                                                    |

## Panel del declarante

Bienvenido al Panel del Declarante, aquí deberás selccionar, Declaración Patrimonial para realizar la Declaración INICIAL y en caso de que te corresponda la DECLARACIÓN DE CONFLICTO DE INTERÉS.

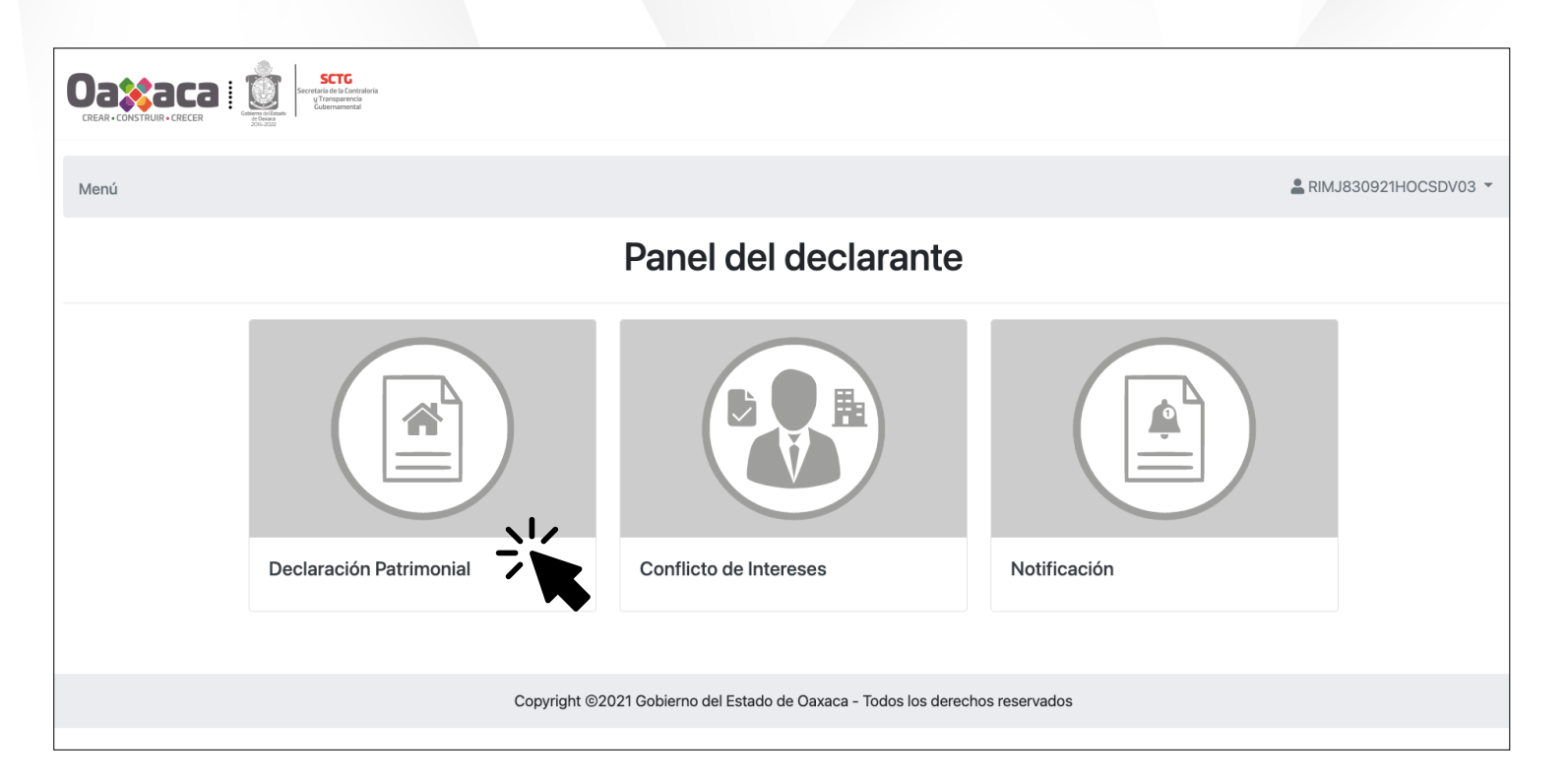

## 4 Selección de declaración

Por tratarse de nuestra primera declaración el sistema solo nos permite realizar la Declaración Inicial, al darle click nos arroja el mensaje "Eres mando medio o Superior" seleccionaremos que "No" para poder realizar la versión simplificada.

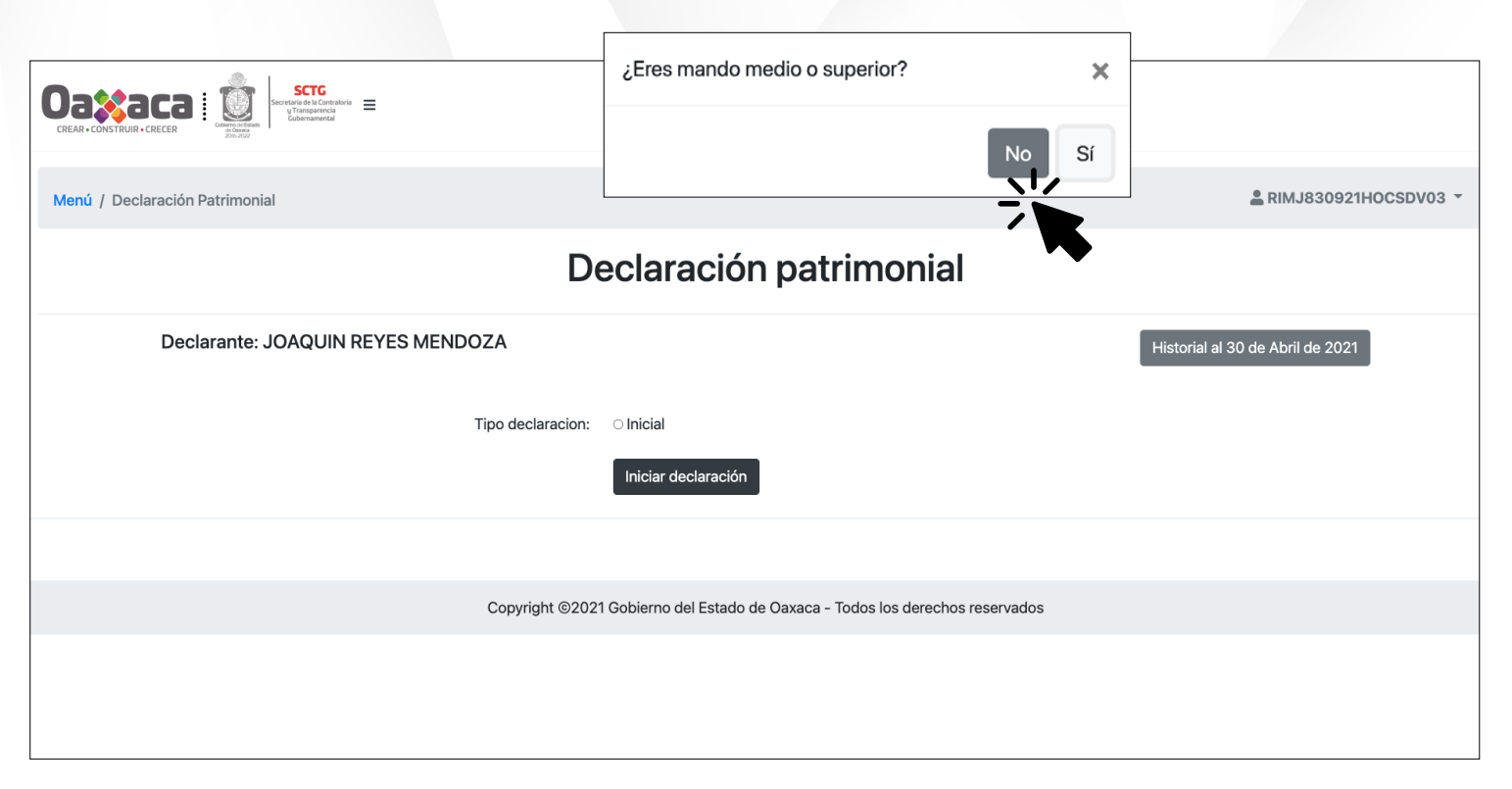

#### 5 Datos generales del declarante

Del lado derecho aparecen los apartados que deberemos capturar para que se habilite el botón de Enviar Declaración. En este apartado ingresaremos nuestros datos generales, los datos a capturar son de caracter obligatorio. Al darle click al botón de guardar se nos indicará que los datos fueron guardados correctamente y pasará al siguiente apartado.

|               | 🖪 Datos generales                | 1. DATOS GENERALES DEL DECLARANTE                       | RIMJ830921HOCSDV03 -     |
|---------------|----------------------------------|---------------------------------------------------------|--------------------------|
|               | Domicilio                        | r (Instrucciones)                                       |                          |
|               | Datos curriculares               | Nombre(s) JOAQUin                                       | Primer apellido REYES    |
|               |                                  | Segundo apellido MENDOZA                                | CURP RIMJ830921HOCSDV03  |
| <b>2</b> (    | Datos del empleo                 | RFC                                                     | Homoclave                |
| * Experiencia | Correo electrónico institucional | Correo electrónico personal jrm0083@gmail.com           |                          |
| labo          | laboral                          | Número telefónico de casa                               | Número celular personal  |
| •             |                                  | Situación personal / Estado civil Seleccione una opción | •                        |
| 21            | ngresos netos                    | País de nacimiento SELECCIONE UNA OPCIÓN •              | Nacionalidad MEXICANA •  |
| <b>.</b>      | Desempeño del                    | Observaciones                                           |                          |
| año           | anterior                         | Guardar                                                 |                          |
| -             |                                  | Copyright @ Todos los d                                 | lerechos reservados 2021 |
|               |                                  |                                                         |                          |

# 6 Domicilio

Al capturar los datos del domicilio debemos tener presente que es un domicilio al cual nos puedan llegar notificaciones en caso de ser requeridos. Primero nos pregunta si es en México o en el extrajero y posteriormente comenzaremos a capturar los campos.

| SCTG<br>severe stata de la Contraloría<br>cobernamental<br>SCTG<br>severe stata de la Contraloría<br>Cobernamental |                                                             |                      |  |  |
|----------------------------------------------------------------------------------------------------|-------------------------------------------------------------|----------------------|--|--|
| 🖪 Datos generales                                                                                                  | 2. DOMICILIO DEL DECLARANTE                                 | RIMJ830921HOCSDV03 - |  |  |
| 🗳 Domicilio                                                                                                    |                                                             |                      |  |  |
|                                                                                                    | Instrucciones)                                              |                      |  |  |
| Datos<br>curriculares                                                                                              | El domicilio actualmente se encuentra en MÉXICO             | \$                   |  |  |
| 韋 Datos del empleo                                                                                                 | Calle Número exterior                                       |                      |  |  |
| Experiencia                                                                                                    | Número interior Colonia/Localidad                           |                      |  |  |
| laboral                                                                                                    | Municipio/Alcaldía Entidad federativa SELECCIONE UNA OPCIÓN | \$                   |  |  |
| <b>9</b> Ingresos netos                                                                                            | Código postal                                               |                      |  |  |
| Desempeño del<br>año anterior                                                                                      | Observaciones                                               |                      |  |  |
|                                                                                                    | Guardar                                                     |                      |  |  |
|                                                                                                    |                                                             |                      |  |  |
|                                                                                                    | Copyright © Todos los derechos reservados 2021              |                      |  |  |

# 7 Datos curriculares

En este apartado ingresaremos nuestro último grado de estudios y podemos declarar hasta los últimos 5 grados.

| Golerne :: Estado               | G Contratoria = encia                                                                                   |
|---------------------------------|----------------------------------------------------------------------------------------------------|
| Datos generales                 | 3. DATOS CURRICULARES                                                                                   |
| M Domicilio                     | 🖝 (Instrucciones)                                                                                       |
| Curriculares                    | Nivel de estudios LICENCIATURA + Institución educativa Universidad Nacional Autónoma de México          |
| 🚔 Datos del empleo              | Carrera o área de conocimiento Licenciatura en Derecho Estatus FINALIZADO +                             |
| 🏂 Experiencia                   | Documento obtenido         TÍTULO         +         Fecha de obtención del documento         23/06/2010 |
| laboral                         | Lugar donde se encuentra la institución educativa         MÉXICO         +                              |
| Ingresos netos                  | Observaciones                                                                                           |
| الله Desempeño del año anterior | Guardar – Capcelar                                                                                      |
|                                 |                                                                                                    |
|                                 | Copyright  Todos los derechos reservados 2021                                                           |

## 8 Datos del empleo

Sin importar la antigüedad en nuestro cargo actual debemos colocar la fecha en que tomamos posesión del empleo, cargo o comisión. En Nivel del empleo, únicamente se coloca si en la Dependencia que laboramos se usa alguna tabulación por niveles, de no ser así se coloca "No aplica"

| Gatiere of Edde               | Contraioria ≡<br>rencia                                                             |                                            |
|-------------------------------|-------------------------------------------------------------------------------------|--------------------------------------------|
| 🖪 Datos generales             | 4. DATOS DEL EMPLEO, CARGO O COMISIÓN QUE INICIA                                    | RIMJ830921HOCSDV03 -                       |
| ฎ Domicilio                   | ref (Instrucciones)                                                                 |                                            |
| 🞓 Datos<br>curriculares       | Nivel / Orden de gobierno ESTATAL +                                                 | Ámbito público EJECUTIVO +                 |
| 불 Datos del empleo            | Nombre del ente público Secretaría de Administración +                              | Área de adscripción                        |
| Experiencia laboral           | Empleo, cargo o comisión                                                            | ¿Está contratado por honorarios? NO +      |
|                               | Nivel del empleo, cargo o comisión                                                  | Especifique función principal              |
| Ingresos netos                | Fecha de la toma de posesión 24/08/2012                                             | Teléfono de oficina y extensión 9515024000 |
| Desempeño del<br>año anterior | El domicilio de conleo, cargo o comisión actualmente se encuentra en SELECCIONE UNA | A OPCIÓN +                                 |
|                               | Guardar Cancelar                                                                    |                                            |
|                               |                                                                                     |                                            |
|                               | Copyright © Todos los                                                               | derechos reservados 2021                   |
|                               |                                                                                     |                                            |

## 9 Experiencia laboral

En caso de no haber tenido ninguna experiencia laboral antes de su empleo cargo o comisión actual, se selecciona la opción NO APLICA antes de iniciar y se le da click en TERMINAR SECCIÓN. De declarar un empleo anterior, deberemos especificar si fue en ámbito público o privado y capturar lo que se indica.

| Cettere at Essele                  | CG<br>a Contraloria<br>mental ≡                                             | Aplica: No                             |
|------------------------------------|-----------------------------------------------------------------------------|----------------------------------------|
| 🖪 Datos generales                  | 5. EXPERIENCIA LABORAL (ÚLTIMOS CINCO EMPLEOS)                              | La RIMJ830921HOCSDV03 ▼                |
| Nomicilio                          | ref (Instrucciones)                                                         |                                        |
| 🞓 Datos<br>curriculares            | Ámbito/sector en el que laboraste     > PÚBLICO       PUBLICO     > PÚBLICO | D                                      |
| 韋 Datos del empleo                 | Nivel/Orden de gobierno Selecc OTRO (ESPECIFIQUE)                           | Ámbito público Seleccione una opción + |
| Experiencia                        | Nombre del ente público                                                     |                                        |
| laboral                            | Área de adscripción                                                         |                                        |
| Ingresos netos                     | Empleo, cargo o comisión                                                    |                                        |
| الله Desempeño del<br>año anterior | Especifique función principal                                               |                                        |
|                                    | Fecha de ingreso                                                            |                                        |
|                                    | Fecha de egreso                                                             |                                        |
|                                    | Copyright ©                                                                 | Todos los derechos reservados 2021     |

#### 10 Ingresos netos del declarante

En este apartado ingresaremos nuestros ingresos netos mensuales, así como otros ingresos que obtengamos de manera mensual por diferentes conceptos, de no tener ningún otro ingreso colocaremos un O (cero) para poder avanzar.

| 🖪 Datos generales                                                              | 8. INGRESOS NETOS DEL DECLARANTE, PAREJA Y/O DEPENDIENTES ECONÓMICOS (SITUACIÓN ACTUAL)                                                                                                   |  |  |
|--------------------------------------------------------------------------------|----------------------------------------------------------------------------------------------------|--|--|
| 💕 Domicilio                                                                    | ur (Instrucciones)                                                                                                    |  |  |
| ☞ Datos<br>curriculares                                                        | I Remuneración mensual neta del declarante por su cargo público (por concepto de sueldos, honorarios, compensaciones, bonos y otras prestaciones) (cantidades netas después de impuestos) |  |  |
| 韋 Datos del empleo                                                             | I Remuneración                                                                                                    |  |  |
| Experiencia                                                                    | II Otros ingresos mensuales del declarante (suma del II.1 al II.4)                                                                                                    |  |  |
| laboral                                                                        | II.1 Por actividad industrial, comercial y/o empresarial (Despues de impuestos)                                                                                                    |  |  |
| <b>9</b> Ingresos netos                                                        | Nombre o razón social                                                                                                    |  |  |
| Lesempeño del                                                                  | Tipo de negocio                                                                                                    |  |  |
|                                                                                | II.2 Por actividad financiera (rendimientos o ganancias) (después de impuestos)                                                                                                    |  |  |
| Tipo de instrumento que generó el rendimiento o ganancia Seleccione una opción |                                                                                                    |  |  |
|                                                                                | II.3 Por servicios profesionales, consejos, consultorías y/o asesorías (después de impuestos)                                                                                             |  |  |
|                                                                                |                                                                                                    |  |  |
|                                                                                |                                                                                                    |  |  |

#### **Ingresos netos**

En todos los apartados tenemos la opción de OBSERVACIONES para poder declarar singularidades de nuestra declaración.

| Tipo de servicio prestado                                                                                                    |
|----------------------------------------------------------------------------------------------------|
| II.4 Otros ingresos no considerados a los anteriores (despúes de impuestos)                                                        |
| Especificar tipo de ingreso (arrendamiento, regalía, sorteos, concursos, donaciones, seguros de vida, etc.)                        |
| A Ingreso mensual neto del declarante (suma del numeral I y II)                                                                    |
| Ingreso declarante                                                                                                    |
| B Ingreso mensual neto de la pareja y/o dependientes económicos (después de impuestos)                                             |
| Ingreso de la pareja y/o dependientes económicos                                                                                   |
| C Total de ingresos mensuales netos percibidos por el declarante, pareja y/o dependientes económicos (suma de los apartados A y B) |
| Total de ingresos netos                                                                                                    |
| Observaciones Escriba sus observaciones o aclaraciones                                                                             |
| Guardar                                                                                                    |

#### Desempeño del año inmediato anterior

Este apartado únicamente aplica si durante el ejercicio del año inmediato anterior desempeñamos un empleo, cargo o comisión diferente al que desempeñamos ahora y este tuvo una fecha de conclusión. Si hemos permanecido en el mismo empleo todo el ejercicio anterior le damos NO APLICA y terminamos sección.

| 💷 Datos generales               | 9. ¿TE DESEMPEÑASTE COMO SERVIDOR PÚBLICO EN EL AÑO INMEDIATO ANTERIOR?                         |                                                  | RIMJ830921HOCSDV03 -                   |
|---------------------------------|-------------------------------------------------------------------------------------------------|--------------------------------------------------|----------------------------------------|
| 💕 Domicilio                     | rr (Instrucciones)                                                                              |                                                  |                                        |
| Totos Curriculares              | Únicamente aplica para la declaración de inicio y conclusión. Proporcionar la siguiente informa | ción.                                            |                                        |
| 韋 Datos del empleo              | Fecha de inicio                                                                                 | Fecha de conclusión                              |                                        |
| 🛃 Experiencia                   | Remuneración neta del declarante por concepto de sueldos, honorarios, compensacion              | es, bonos, aguinaldos y otras prestaciones.( Car | ntidades netas después de impuestos ). |
| laboral                         | Remuneración neta                                                                               |                                                  |                                        |
| 🗕 Ingresos netos                | Otros ingresos durante el tiempo en que se desempe                                              | io como servidor público en el año inmediato an  | terior                                 |
| 🛓 Desempeño del<br>año anterior | Ingreso actividad industrial, comercial, empresarial                                            |                                                  |                                        |
|                                 | Nombre o razón social                                                                           | Tipo de negocio                                  |                                        |
|                                 | Ingreso por actividad financiera                                                                | Tipo de instrumento que género ganancia          | Seleccione una opción 🗧                |
|                                 | Ingresos por servicios profesionales                                                            | Tipo de servicio prestado                        |                                        |
|                                 | Ingreso por enajenación de bienes ( Después de impuestos )                                      | Tipo de bien                                     | enajenado Seleccione una opción +      |
|                                 |                                                                                                 |                                                  |                                        |

#### Desempeño del año anterior

Los datos a ingresar son la suma de los ingresos netos que se obtuvieron del 1 de enero al 31 de diciembre del ejercicio inmediato anterior.

| Otros ingresos no considerados a los anteriores ( Después de impuestos ) |                                                               |                                                         |  |  |
|--------------------------------------------------------------------------|---------------------------------------------------------------|---------------------------------------------------------|--|--|
| Especificar tipo de ingreso ( A                                          | rrendamiento, regalía, sorteos, concursos, donaciones, seguro | de vida, etc )                                          |  |  |
| Total de otros ingresos                                                  |                                                               |                                                         |  |  |
|                                                                          | Ingreso neto del declarante, pareja y/o dependiente           | s económicos recibidos en el año inmediato anterior     |  |  |
| Ingresos netos                                                           |                                                               | Ingresos netos de la pareja y/o dependientes económicos |  |  |
| Total de ingreso netos                                                   |                                                               |                                                         |  |  |
|                                                                          |                                                               |                                                         |  |  |
| Aclaraciones/observaciones                                               | Escriba sus Observaciones o Aclaraciones                      |                                                         |  |  |
| Guardar                                                                  |                                                               |                                                         |  |  |
|                                                                          |                                                               |                                                         |  |  |
|                                                                          |                                                               |                                                         |  |  |

#### Enviar declaración y descargar acuse

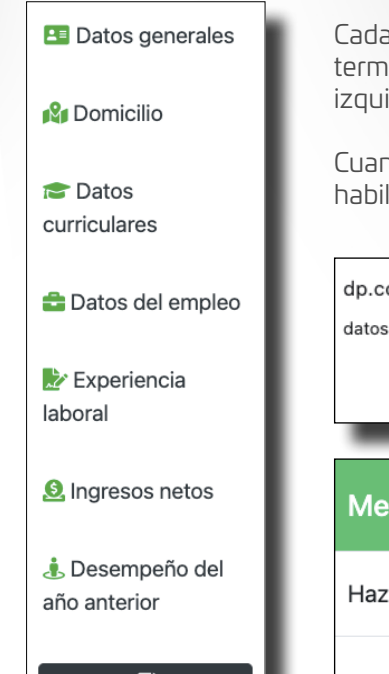

-+`I

Cada vez que se captura un apartado y se termina la sección correctamente el icono de la izquierda se colorea de verde.

Cuando todos los iconos están en color verde, se habilitará el botón de ENVIAR DECLARACIÓN.

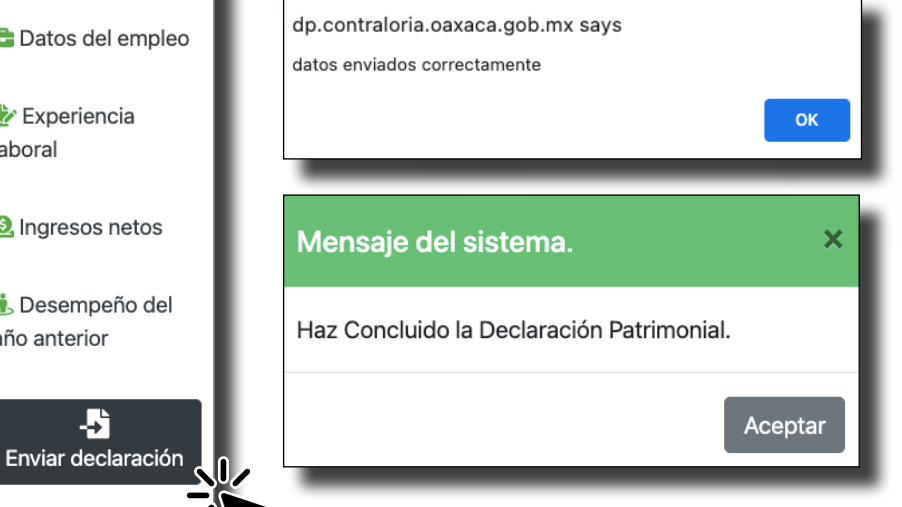

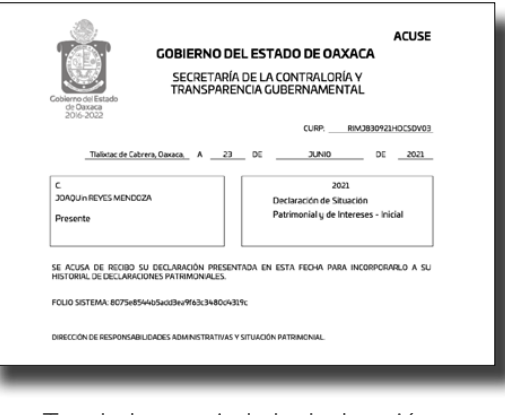

Tras haber enviado la declaración se descargará el Acuse.

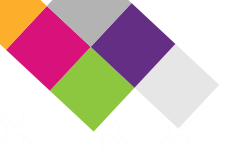

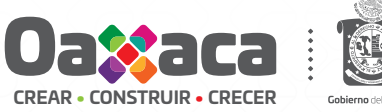

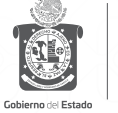

Secretaría de la Contraloría y Transparencia Gubernamental

# **GUÍA RÁPIDA** PARA PRESENTAR **TUDECLARACIÓN de Situación Patrimonial** Y DE POSIBLE CONFLICTO DE INTERÉS

DECLARACIÓN I INICIAL SI

FORMATO SIMPLIFICADO

MENSAJERÍA

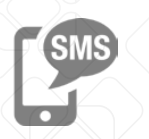

ENVÍA TUS MENSAJES DE TEXTO CON TUS DUDAS AL

951-431-4648

#### WHATS APP

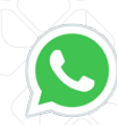

DESPEJATUS DUDAS A TRAVÉS DE LA APLICACIÓN

951-611-6047

СНАТВОТ

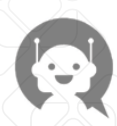

RECIBE AYUDA DEL CHATBOT DESDE NUESTRO PORTAL

https://dp.contraloria.oaxaca.gob.mx /e-declaraoaxaca/public/index.php

#### CENTRO DE ATENCIÓN TELEFÓNICA

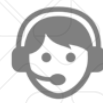

LLAMA A NUESTRO CENTRO DE ATENCIÓN TELEFÓNICA PARA RECIBIR ASESORÍA

951-625-0505